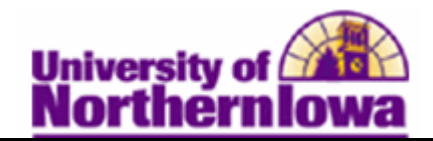

## **Viewing Academic Standing**

**Purpose:** Use the *Academic Standing* tab on the Term History page to view a student's academic standing.

| Step | Action                                                                                                    |  |  |  |  |  |  |  |  |  |
|------|----------------------------------------------------------------------------------------------------|--|--|--|--|--|--|--|--|--|
| 1.   | Navigate to the Academic Standing page: Main Menu > Records and<br>Enrollment > Student Term Information > Term History |  |  |  |  |  |  |  |  |  |
|      | Favorites Main Menu > Records and Enrollment > Student Term Information > Term History                                  |  |  |  |  |  |  |  |  |  |
|      | Term History                                                                                                    |  |  |  |  |  |  |  |  |  |
|      | Enter any information you have and click Search. Leave fields blank for a list of all values.                           |  |  |  |  |  |  |  |  |  |
|      | Find an Existing Value                                                                                                  |  |  |  |  |  |  |  |  |  |
|      | Maximum number of rows to return (up to 300): 300                                                                       |  |  |  |  |  |  |  |  |  |
|      | ID: begins with                                                                                                    |  |  |  |  |  |  |  |  |  |
|      | National ID: begins with                                                                                                |  |  |  |  |  |  |  |  |  |
|      | Last Name: begins with                                                                                                  |  |  |  |  |  |  |  |  |  |
|      | First Name: begins with -                                                                                               |  |  |  |  |  |  |  |  |  |
|      | Include History Correct History Case Sensitive                                                                          |  |  |  |  |  |  |  |  |  |
|      | Search Clear Basic Search 📳 Save Search Criteria                                                                        |  |  |  |  |  |  |  |  |  |
| 2.   | Enter the appropriate search criteria. Check the <b>Include History</b> box. Click                                      |  |  |  |  |  |  |  |  |  |
|      | Search button.                                                                                                    |  |  |  |  |  |  |  |  |  |
|      | Result: The Term History page, Term Statistics tab displays.                                                            |  |  |  |  |  |  |  |  |  |
| 3.   | Click the <i>Academic Standing</i> tab.                                                                                 |  |  |  |  |  |  |  |  |  |
|      | Ierm Statistics Cumulative Statistics Term Withdrawal Session Withdrawal Academic Standing Student Grade Review         |  |  |  |  |  |  |  |  |  |
|      | Pam Panther #######                                                                                                    |  |  |  |  |  |  |  |  |  |
|      | Academic Career: Undergraduate                                                                                          |  |  |  |  |  |  |  |  |  |
|      | Find   View All First I 1 of 7 Press                                                                                    |  |  |  |  |  |  |  |  |  |
|      |                                                                                                    |  |  |  |  |  |  |  |  |  |

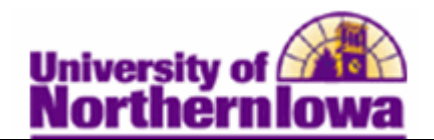

| Step | Action                                                                                                    |  |  |  |  |  |  |
|------|----------------------------------------------------------------------------------------------------|--|--|--|--|--|--|
| 4.   | The current term displays. Use the navigate buttons to view past terms                                          |  |  |  |  |  |  |
|      | Term Statistics Cumulative Statistics Term Withdrawal Session Withdrawal Academic Standing Student Grade Review |  |  |  |  |  |  |
|      | Pam Panther #######                                                                                             |  |  |  |  |  |  |
|      | Academic Career: Undergraduate                                                                                  |  |  |  |  |  |  |
|      | Term: SPRING 2012 University of Northern Iowa                                                                   |  |  |  |  |  |  |
|      | Find   View All First I of 1 D Last                                                                             |  |  |  |  |  |  |
|      | *Effective Date: 01/04/2012 🖲 Effective Sequence: 0 Manual Override: 🗹 🛨 🗖                                      |  |  |  |  |  |  |
|      | Academic Program:                                                                                               |  |  |  |  |  |  |
|      | Academic Standing Action: 0 Q                                                                                   |  |  |  |  |  |  |
|      | Formal Description: Academic Warning                                                                            |  |  |  |  |  |  |
|      | Internal Description: Warning                                                                                   |  |  |  |  |  |  |
|      | Academic Standing Status: Probation                                                                             |  |  |  |  |  |  |
|      | User ID: rajones Jones,Rachel M Action Date: 01/04/2012                                                         |  |  |  |  |  |  |

## Academic Standing Status

| Code | <b>Formal Description</b> | Internal Description      | Status               |
|------|---------------------------|---------------------------|----------------------|
| 0    | Academic Warning          | Warning                   | Probation            |
| 1    | Academic Probation        | Transfer student admitted | Probation            |
|      |                           | on probation – 1 semester |                      |
| 1C   | Continuation of           | Continuation of code 1    | Subject to Dismissal |
|      | Academic Probation        |                           |                      |
| 2    | Probation                 | Transfer student admitted | Probation            |
|      |                           | on probation – 2 semester |                      |
| 2C   | Continuation of           | Continuation of code 2    | Subject to Dismissal |
|      | Academic Probation        |                           |                      |
| 3A   | Academic Probation        | Placed on academic        | Probation            |
|      |                           | probation                 |                      |
| 3C   | Continuation of           | Continuation of code 3A   | Subject to Dismissal |
|      | Acad Probation            |                           |                      |
| 8C   | Academic Probation        | Probation readmission     | Subject to Dismissal |
|      | after Suspension          | after suspension          |                      |
| 9    | Academic                  | Academic Suspension       | Dismissed            |
|      | Suspension                |                           |                      |
| Good | Good Standing             | Good Standing             | Good Standing        |
| Χ    | Good Standing             | Removed from Acad Prob    | Good Standing        |
|      |                           | Set to Good Standing      |                      |

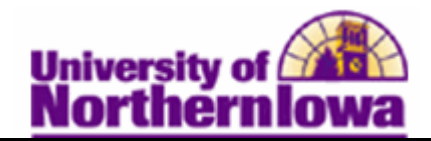

## Where do department users see Academic Standing?

Department users can view Academic Standing on the *academics* tab in **Student Services Center**. Selecting the appropriate term on the left displays the **Academic Standing Status** for that term on the right.

| student center                                                                                                    | general info                                                        | admissio                  | ns transfer c  | redit academics finar                                                                                                    | ices financ                                                     | cial aid                                                                            |
|----------------------------------------------------------------------------------------------------|---------------------------------------------------------------------|---------------------------|----------------|----------------------------------------------------------------------------------------------------|-----------------------------------------------------------------|-------------------------------------------------------------------------------------|
| Institution / Ca<br>Program                                                                                            | areer /                                                             | edi                       | t program data |                                                                                                    |                                                                 |                                                                                     |
| UNICS - Unive<br>L UGRD - Ur<br>L CBAUG<br>Indergraduate                                                               | arsity of North<br>ndergraduate<br><mark>6 - <i>Business</i></mark> | ern Iowa<br><u>Admin-</u> |                | Program:<br>Student Career Nbr:<br>Status:<br>Admit Term:<br>Expected Graduation:<br>Approved Load:<br>Load Determination:<br>Level Determination: | CBAUG<br>0<br>Active<br>2092<br>Full-Time<br>Base On<br>Base On | Business Admin-<br>Undergraduate<br>as of 08/23/2010<br>FALL 2009<br>Units<br>Units |
|                                                                                                    |                                                                     |                           |                | Plan:<br>Requirement Term:                                                                                                    | 13EBA<br>2101                                                   | Marketing: Advertising<br>SUMMER 2010                                               |
|                                                                                                    |                                                                     |                           |                | Plan:<br>Requirement Term:                                                                                                    | 33GMIN<br>2091                                                  | Graphic Communications<br>SUMMER 2009                                               |
| Term Summary                                                                                                    | Y                                                                   |                           | edit term data |                                                                                                    |                                                                 |                                                                                     |
| UNICS - Univ                                                                                                    | ersity of North<br>Indergraduate                                    | nern Iowa                 | <u>S</u>       | <u>PRING 2012</u><br>Eligible to Enroll:<br>Primary Program:                                                                                       | Yes<br>CBAUG                                                    | Business Admin-Undergraduate                                                        |
| <pre>2112 - FALL 2011 2111 - SUMMER 2011 2103 - SPRING 2011 2102 - FALL 2010 2093 - SPRING 2010 2092 - FALL 2009</pre> |                                                                     |                           | _              | Academic Standing Stat                                                                                                    | tus:                                                            | Probation as of 2012-01-04                                                          |
|                                                                                                    |                                                                     |                           |                | <ul> <li>Level / Load</li> <li>Academic Level - Projected:</li> <li>Academic Level - Term Start:</li> <li>Academic Level - Term End:</li> </ul>    |                                                                 | Junior<br>Junior<br>Junior                                                          |
|                                                                                                    |                                                                     |                           |                | Approved Academic Lo<br>Academic Load:                                                                                                    | Full-Time<br>Enrolled Full-Time                                 |                                                                                     |